| 保守メニュー                     |                                  | 保守                   |
|----------------------------|----------------------------------|----------------------|
| 保守メニューでは以下の機能を実行することができます。 |                                  | メニューパレット<br>パスワード設定  |
| メニューパレット                   | メニューパレットを起動します。                  | 過去データ削除<br>データの検証・修復 |
| パスワード設定                    | 簡易なパスワードを設定します。                  | アプリケーションを表示          |
|                            | アプリをアップデート後は再設定して下さい。            | デフォルトデータフォルダを表示      |
| 過去データ削除                    | sohoLife会計は1つの会計データに複数の年度を保存します。 | 初期設定ノオルダを表示          |
|                            | あまりに肥大化した場合は古いデータを削除します。         | サポートセンター             |
| データの検証・修復                  | データの整合性に問題ないか、検査します。             | メンテナンス&セキュリティセンター    |
| アプリケーションを表示                | アプリケーションをファイルブラウザーに表示します。        |                      |
| デフォルトデータフォルダを表示            | デフォルトでデータが保存されるフォルダを表示します。       |                      |
| 初期設定フォルダを表示                | 各種初期設定が保存されているフォルダを表示します。        |                      |
| サポートセンター                   | マニュアル・FAQ・問い合わせへのアクセス。           |                      |
| ライセンス                      | sohoLife会計のライセンス情報の設定、表示をします。    |                      |
| メンテナンス&セキュリティセンター          | データベースの検査と修復等メンテナンスをおこないます。      |                      |

バックアップファイルの保存先のを変更ができます。

また、手動でのバックアップの実行、復元を実行します。

## メニューパレット

アプリ起動時にモニター右上に表示される、メニューパ レットを起動します。このパレットはクローズボタンで終了 することができます。再度表示するときにこのメニューを選 びます。

このアプリででよく利用する

- ・「伝票入力」
- ・「伝票訂正」
- ・「伝票印刷」(印刷未処理管理する場合のみ)
- ・「仕訳日記帳」
- ・「元帳」
- ・「合計残高試算表」
- ・「伝票予約入力」
- ・「アプリの終了」

のメニューをこのメニューパレットから実行できます。

| 伝票入力    |
|---------|
| 伝票訂正    |
| 仕訳日記帳   |
| 元帳      |
| 合計残高試算表 |
| 伝票予約入力  |
| アプリを終了  |

| 保守                |
|-------------------|
| メニューパレット          |
| パスワード設定           |
| 過去データ削除           |
| データの検証・修復         |
| アプリケーションを表示       |
| デフォルトデータフォルダを表示   |
| 初期設定フォルダを表示       |
| サポートセンター          |
| ライセンス             |
| メンテナンス&セキュリティセンター |

パスワード設定

起動時にユーザー認証ウィンドウを表示して、パス ワードを要求するように設定することができます。

「Administrator」「Designer」は必須のユーザー で削除はできません。この2つのユーザーにパスワー ドを設定して下さい。次回起動時から認証ウィンドウ が表示され正しいパスワードを入力しないと一切使用 することができなくなります。

パスワードを忘れた場合は?

このパスワードはアプリケーション内に保存されま す。もう一度ダウンロードした圧縮ファイルを解凍し アプリケーションだけを入れ替えていただくことで、 パスワードが設定されていない状態に戻ります。

アプリケーションをアップデートして頂いた場合も 同様となりますので、再度パスワードを設定して下さ い。

故に、このパスワードシステムは簡易的なものとお 考え下さい。

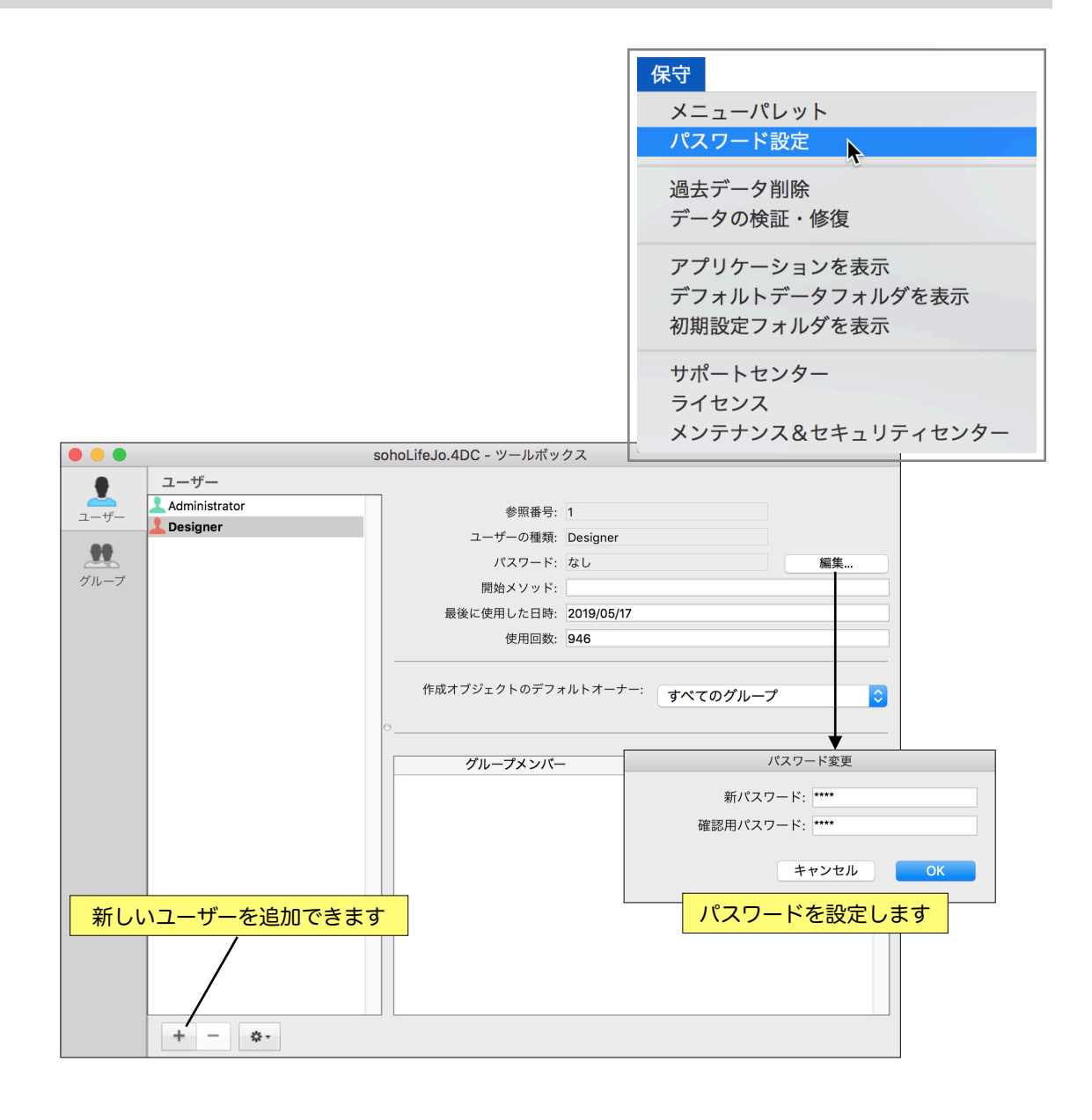

#### 過去データ削除

soho Life 会計は1つのデータファ イルに複数年度のデータを保存する仕 様ですので、ギガクラスまでファイル が大きくなるようなことがあれば過去 のデータを削除してもよいかもしれま せん。通常のSOHOでは10年程度では データ量はそれほどではないはずなの で削除する必要はないと思います。

もし削除する場合は対象となる決算 期を指定し「削除対象レコードの検 索」をおこない「レコード削除」を実 行します。

削除を実行してもファイルサイズは 変わりません。ファイルサイズを圧縮 するには「メンテナンス&セキュリ ティセンター」の「圧縮」で「レコー ドとインデックスを圧縮」を実行しま す。(必ずバックアップをとりましょ う)

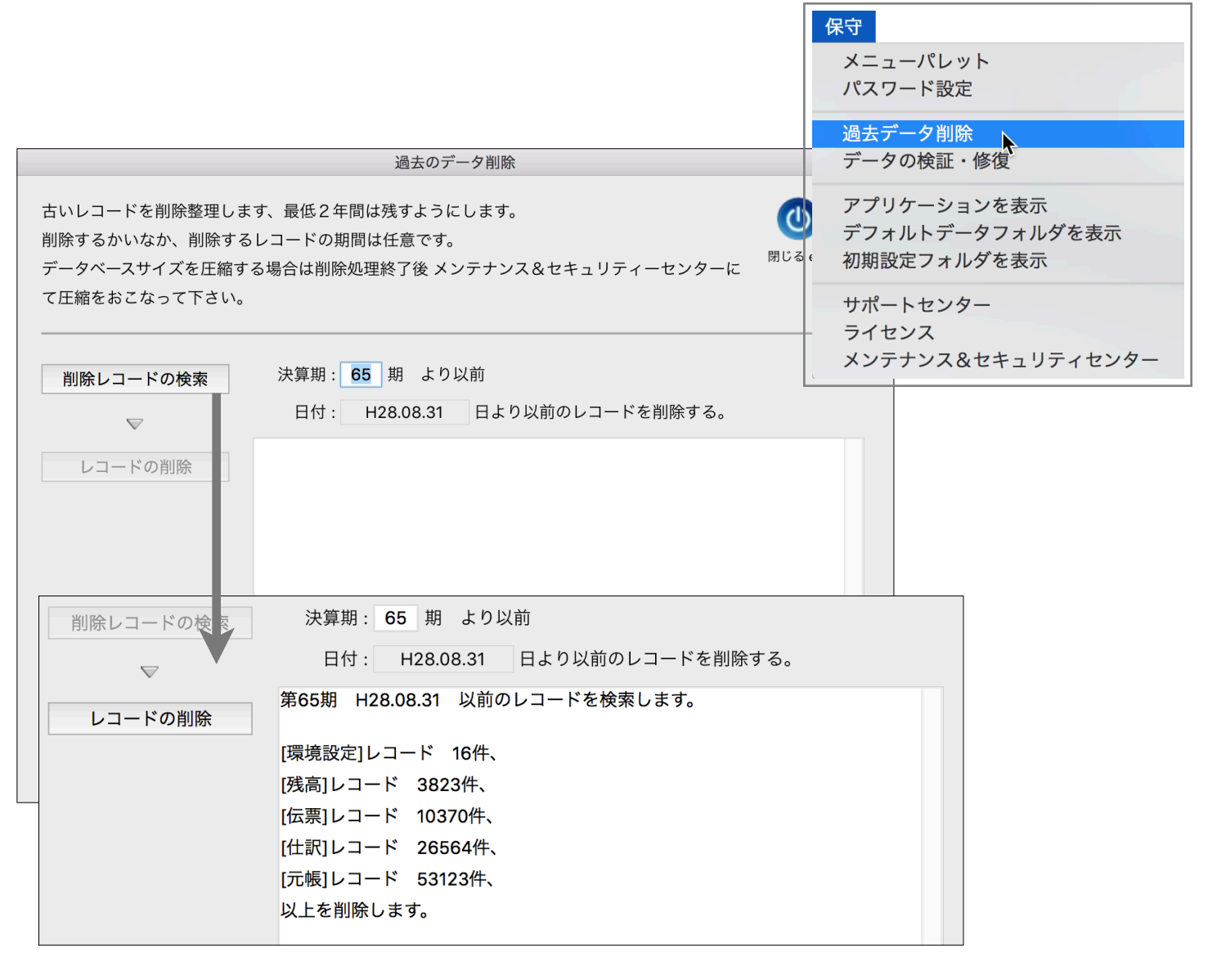

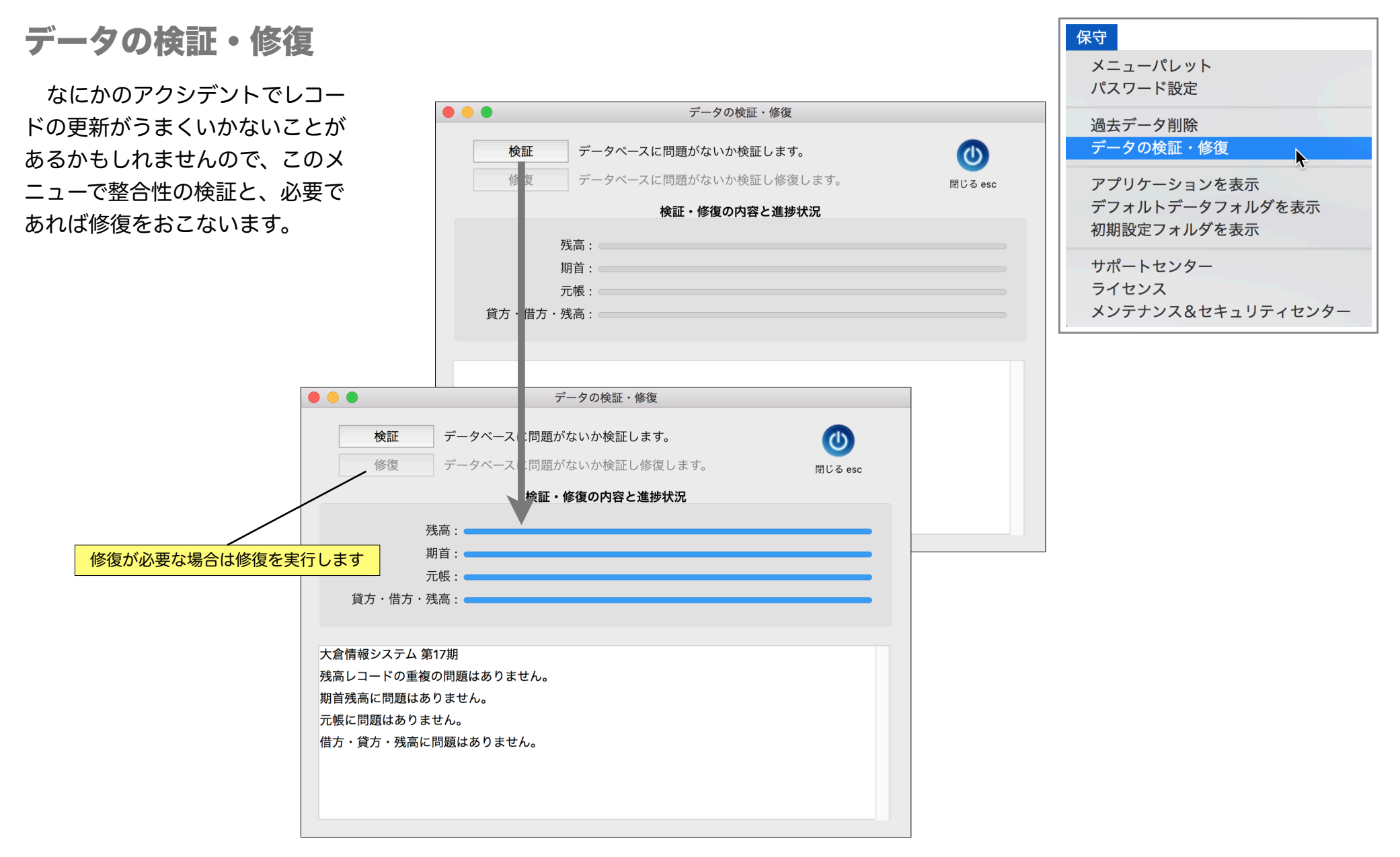

## アプリケーションを表示

ファイルブラウザー、Macは「Finder」Windowsは 「エクスプローラー」でアプリケーション を表示しま す 。

デフォルトデータフォルダを表示

データの配置を推奨するデフォルトデータフォルダを表示します

### 初期設定フォルダを表示

ライセンスやプリンター用紙情報等あらゆる初期設定やカスタマイズ情報を保存するフォルダを 表示します。

<u>アプリ終了後にこのフォルダ内のファイルを移動もしくは削除することで初期設定を初期化できます。この方法でトラブルが解消することもあります。</u>

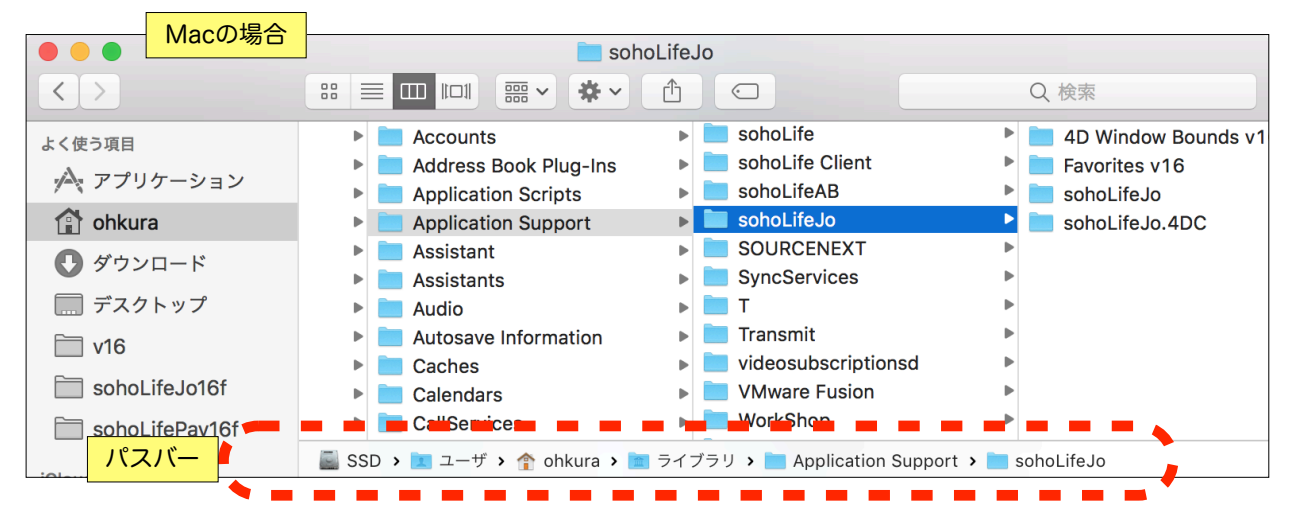

第7章-6

| 保守                                                         |
|------------------------------------------------------------|
| メニューパレット<br>パスワード設定                                        |
| 過去データ削除<br>データの検証・修復                                       |
| アプリケーションを表示                                                |
| デフォルトデータフォルダを表示 <sup>で</sup><br>初期設定フォルダを表示                |
| サポートセンター<br>ライセンス<br>メンテナンス&セキュリティセンター                     |
|                                                            |
| 保守                                                         |
| メニューパレット<br>パスワード設定                                        |
| 過去データ削除                                                    |
| データの検証・修復                                                  |
| データの検証・修復<br>アプリケーションを表示                                   |
| データの検証・修復<br>アプリケーションを表示<br>デフォルトデータフォルダを表示                |
| データの検証・修復<br>アプリケーションを表示<br>デフォルトデータフォルダを表示<br>初期設定フォルダを表示 |

サポートセンター ライセンス メンテナンス&セキュリティセンター

# 保守 メニューパレット パスワード設定 過去データ削除 データの検証・修復 アプリケーションを表示 デフォルトデータフォルダを表示

初期設定フォルダを表示

サポートセンター ライセンス メンテナンス&セキュリティセンター

サポートセンター (マニュアル)

動作環境の表示と「マニュアル」Web「FAQ」メールによる「テクニカルサポート」Webフォームによる「コンタクト」ページへのアクセスを提供します。

| •••                      | サポートセンター                                                       | アプリケーションを表示<br>デフォルトデータフォルダを表示<br>初期設定フォルダを表示 |
|--------------------------|----------------------------------------------------------------|-----------------------------------------------|
| 動作環境:                    |                                                                | サポートセンター                                      |
| システムソフトウェア: macOS 11 (20 | C69) ja Intel(R) Core(TM) i7-4850HQ CPU @ 2.30GHz 16G          | ライセンス                                         |
| アプリケーション: SSD2:Applica   | tions:4D v184:4D.app                                           | メンテナンス&セキュリティセンター                             |
| バージョン: <b>8.2</b>        |                                                                |                                               |
| データファイル: SSD2:Users:o    | hkura:DBs:v18:sohoLifeJo18f:sohoLifeJo18.4dbase:sohoLifeJo.4DD |                                               |
| サホート:                    |                                                                |                                               |
| FAQ                      | *Web 最新 FAQ ヘアクセス                                              |                                               |
| テクニカルサポート                | *メールで使用方法や不具合の問い合わせ                                            |                                               |
| コンタクト                    | *Webフォームでその他問い合わせ<br>(テクニカルサポートで問い合わせいただいても結構です)               |                                               |
|                          |                                                                |                                               |
|                          |                                                                |                                               |

保守

メニューパレット パスワード設定

過去データ削除 データの検証・修復

# ライセンス

**PCShop** 

シェアレジ商品

商品番号 商品名

SR145200 soboLife

ライセンスキーの購入の申し込み、 そして登録をおこないます。

既に登録済みの場合は登録内容が表 示されます。ライセンス未登録の場合 は起動時に同じウィンドウが開きま す。

ライヤンスキーはベクターシェアレ ジヘ申し込みをお願いします。作者へ 直接申し込む場合はメールもしくはF a x をご利用下さい。

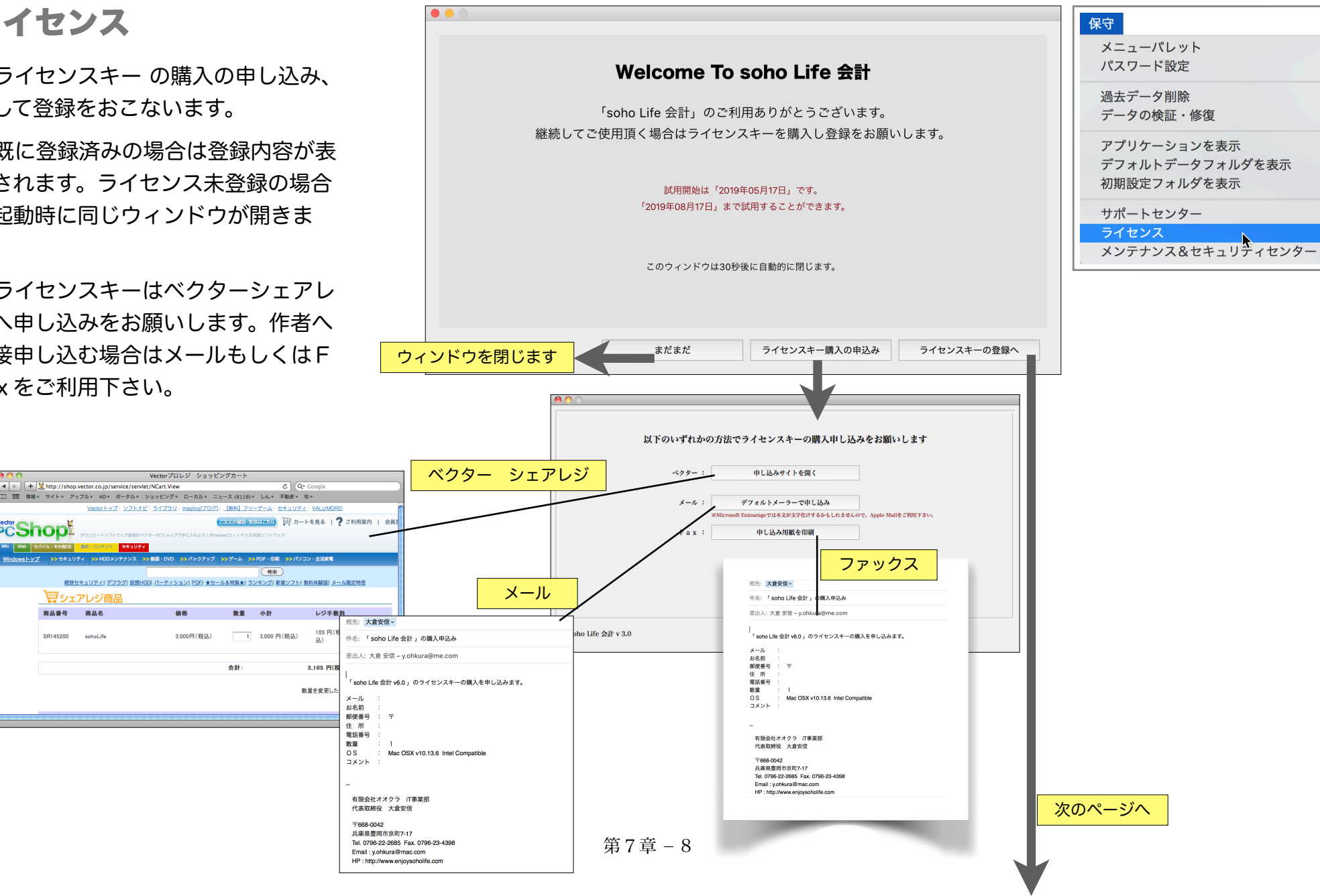

| ライセンス登録は右の通りおこない                                                                                                    | ます。                                                                     | ・<br>soh<br>本フ<br>ての<br>[計<br>1)<br>他の       | noLife会計 ソフトウェア使用許諾書<br>プログラム及び付属物は販売ではなく使用許諾されるものであり、本<br>D著作権等の一切の権利は、大倉情報システムに帰属します。<br>+諾事項]<br>本プログラムは、同時に一台のコンピューターでのみ使用できます。<br>Dコンピューターへインストールできます。 | プログラム及び付属物ならびにお客様の作成した複製物に関わる全<br>但し、分散入力をする場合にはライセンスは不要で、複数台数の |
|----------------------------------------------------------------------------------------------------|-------------------------------------------------------------------------|----------------------------------------------|----------------------------------------------------------------------------------------------------|-----------------------------------------------------------------|
|                                                                                                    |                                                                         |                                              |                                                                                                    | でプログラムを1部複製できます。ただし、当該                                          |
|                                                                                                    |                                                                         |                                              |                                                                                                    | ら他の一台のコンピューターに本プログラムを物                                          |
|                                                                                                    |                                                                         | お名前とライセン                                     | ノスキーを入力して下さい。                                                                                                    | ソフトの使用許諾書を<br>ご確認下さい                                            |
|                                                                                                    |                                                                         | お名前:あ                                        | あああ                                                                                                    | コピーを除く)することはできません。                                              |
|                                                                                                    |                                                                         | ライセンスキー:9                                    | 999 - 9999 - 9999                                                                                                    | たは使用許諾することはできません。                                               |
|                                                                                                    |                                                                         |                                              | 通知されたライセンス                                                                                                    | える同意します                                                         |
|                                                                                                    |                                                                         |                                              | ー ー ー ー ー ー ー ー ー ー ー ー ー ー ー ー ー ー ー                                                                                                    |                                                                 |
| ご登録ありがとう                                                                                                    | うございます。<br>登録内容                                                         | が表示されます                                      |                                                                                                    |                                                                 |
| お名則:                                                                                                    |                                                                         |                                              |                                                                                                    |                                                                 |
| 51252+-:                                                                                                    |                                                                         |                                              | <b>前に戻る</b> 登録します                                                                                                    |                                                                 |
| sohoLife会計 ソフトウェア使用許諾書<br>本プログラム及び付属物は販売ではなく使用許諾されるものであり、本<br>ての著作権等の一切の権利は、大倉情報システムに帰属します。<br>[許諾事項]<br>1) 本プログラムは、同時に一台のコンピューターでのみ使用できます。<br>他のコンピューターへインストールできます。<br>2) 本プログラムは、バックアップの目的でのみ、コンピュータにて読み<br>複製物にはオリジナルのプログラムとおなじ全ての所有権表示を行うもの | プログラム及び付属物ならびにお客様の<br>但し、分散入力をする場合にはライセ<br>みとり可能な形態でプログラムを1部複<br>のとします。 | 作成した複製物に関わる全<br>ンスは不要で、複数台数の<br>製できます。ただし、当該 |                                                                                                    |                                                                 |
| soho Life 会計 バージョン 6.0                                                                                                    | メールで問い合せ                                                                | 閉じます                                         |                                                                                                    |                                                                 |
| 問い合わせにご利用下さい                                                                                                    |                                                                         | 第7章                                          | - 9                                                                                                    |                                                                 |

### メンテナンス&セキュリティセンター

このメニューではデータファイルの検査、修復、圧 縮などのメンテナンスや、マシンのクラッシュ・デー タ破損に備えるための4D標準のバックアップ・復元 を実行します。(対象がストラクチャファイルの処理は 実行しないで下さい)

4 Dデータベースは数万件や数十万件のレコードや 数百メガやギガのデータでさえもほとんど問題なく動 作しますが、まれに修復が必要な場合があります。し かし、マシンはいつクラッシュするかわかりませんの でバックアップは必ずおこないます。ちなみにバック アップの方法は以下の2通りです。

- 1. <u>TimeMachine等の他の方法でバックアップをおこなうか、</u>デフォルトデータフォルダ「sohoLifeJof」をCDやDVDに焼いたり、USBメモリ・外付け ハードディスク、サーバーの共有フォルダへ単純に コピーする。
- 2.4Dのバックアップ機能を使用して、任意のディスク ヘスケジュールを設定し自動で、または基本情報で 「終了時にバックアップ」か、もしくは任意の時に手 動でバックアップする。

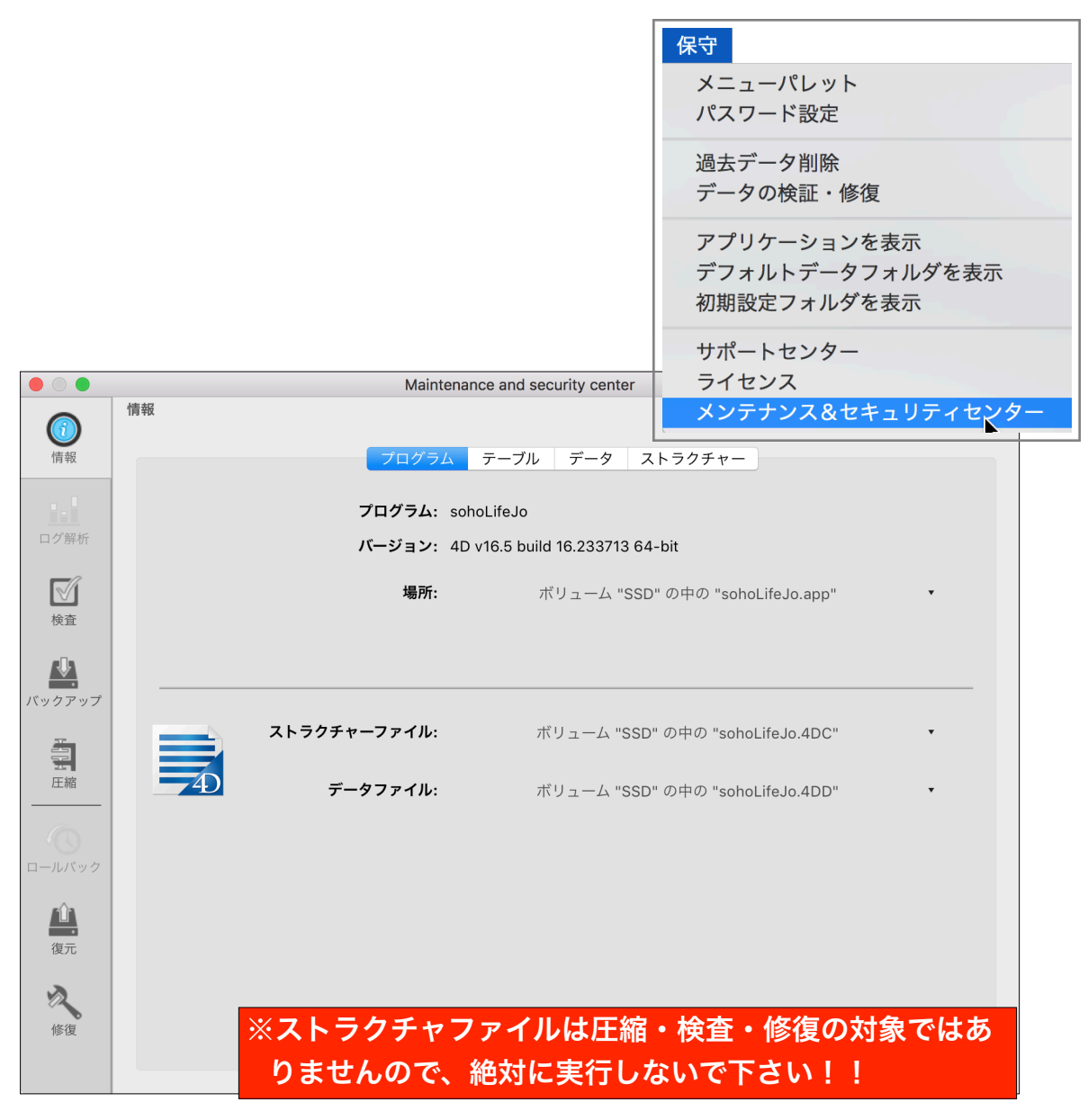

第7章-10

# メンテナンス&セキュリティセンター / バックアップ

Macの場合バックアップファイルの保存先 がデフォルトでアプリケーションパッケージ 内になっていますのでデータベースプロパ ティーで必ず保存先を変更します。変更しな ければアプリのアップデート時にバックアッ プファイルがすべて失われてしまいます。

バックアップ保存先は外部のディスクや ネットワーク上の共有ディスク等に保存する 方がより安全です。

データベースプロパティではではスケ ジュール等の詳細な設定ができますので必要 に応じて設定します。

このページの「バックアップ」ボタンで任 意の時に手動のバックアップができます。

|                                 | Maintenance and security center                                                                    |
|---------------------------------|----------------------------------------------------------------------------------------------------|
|                                 | バックアップ                                                                                             |
| 情報                              | バックアップファイルの保存先                                                                                     |
|                                 | SSD:Users:ohkura:DBs:v16:sohoLifeJo16f:Final Application:sohoLifeJo.app:Contents:Database:<br>体理性和 |
| <b>ロ</b> グ解析                    | ☆<br>空き容量: 123477 MB 保存先を変更                                                                        |
| -                               | 前回のバックアップの情報                                                                                       |
|                                 | 日付と時刻:                                                                                             |
|                                 | 次回のバックアップ予定:                                                                                       |
| ▲                               |                                                                                                    |
| バックアップ                          | <u>7+µÝ-または7-7+µÅ</u>                                                                              |
|                                 |                                                                                                    |
|                                 |                                                                                                    |
| 6                               |                                                                                                    |
| ロールバック                          |                                                                                                    |
| rîn -                           |                                                                                                    |
| 復元                              |                                                                                                    |
| ~                               |                                                                                                    |
| 修復                              |                                                                                                    |
| ックアップフ                          | <b>ファイルの保存先</b> データベースプロパティ… 「バックアップ」                                                              |
|                                 |                                                                                                    |
| SD:Users:o<br><sub>車田</sub> 快況・ |                                                                                                    |
| 存先をデファ                          | tルトデータフォルダ内のBackupフォルダに変更した例                                                                       |
|                                 |                                                                                                    |
|                                 |                                                                                                    |
|                                 | 第7章 – 11                                                                                           |

バックアップの設定

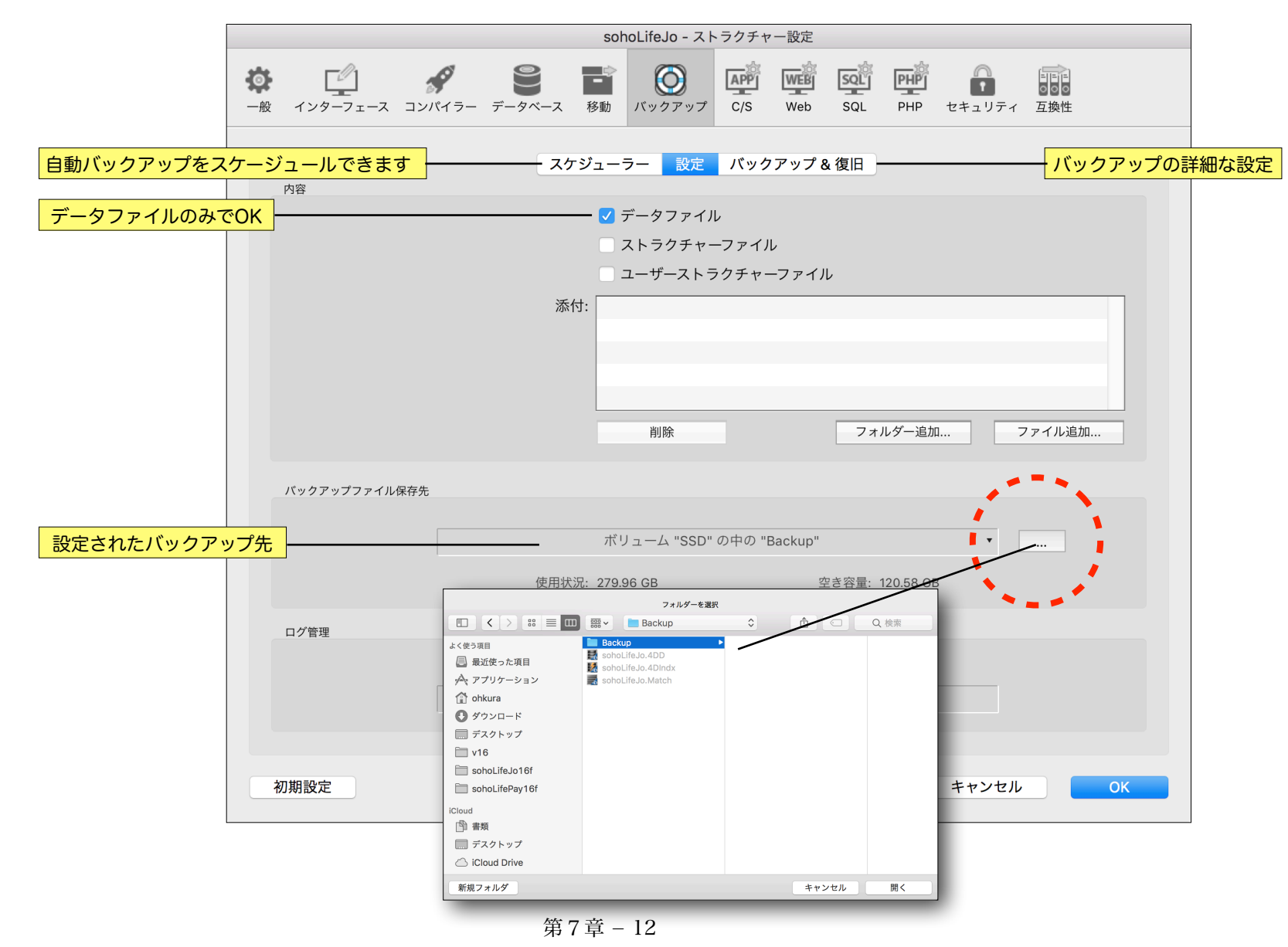

### 復元

もし万が一データが破損した際は、上記の4D標準 のバックアップ機能を利用してバックアップしたバック アップアーカイブファイルからデータファイルをリスト ア(復元)します。

バックアップアーカイブファイルは

<sup>r</sup>sohoLifeJo[0001].4BKJ

<sup>r</sup>sohoLifeJo[0002].4BKJ

「sohoLifeJo[0003].4BK」

というように連番が付与されます。復元したいバッ クアップアーカイブを復元します。

データファイルがどのフォルダに復元されるか確認 しておきます。(復元先フォルダは変更可)

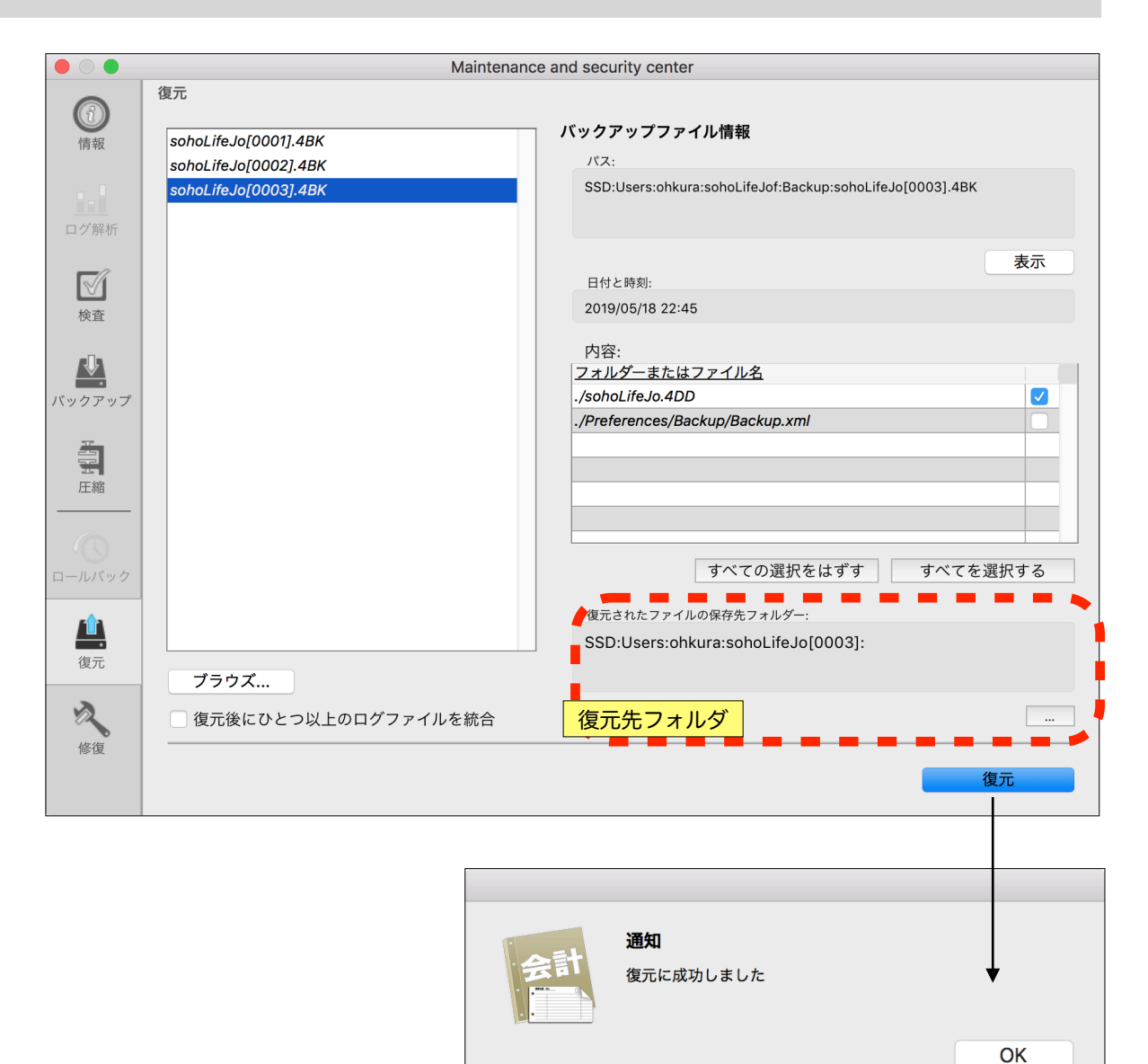

<u>復元が成功したら一旦「soho Life 会計」を終了</u>し

ます。データファイルが開いたままですとファイルの 置き換えができないためです。

復元したファイルを破損したデータファイルと置き 換えます。

|          | sohoLifeJo[0003]  |               |                 |                  |  |
|----------|-------------------|---------------|-----------------|------------------|--|
|          |                   |               | $\overline{\ }$ |                  |  |
| lication |                   | マニュアル         |                 | sohoLifeJo[0003] |  |
|          | iPCf              | 📕 sohoL       | ifeJo.4DD       |                  |  |
| ン        | 📄 jLabelf         | ►             |                 |                  |  |
|          | 📄 Relayf          | ▶             |                 |                  |  |
|          | sohoLifeABf       | ▶             |                 |                  |  |
|          | 📄 sohoLifef       | •             |                 |                  |  |
|          | isohoLifeJo[0003] | ►             |                 |                  |  |
|          | 📄 sohoLifeJof     | ►             |                 |                  |  |
|          | WorkShopf         | •             |                 |                  |  |
| f        | 📐 アプリケーション        | Þ             |                 |                  |  |
|          | 💿 サイト             | •             |                 |                  |  |
|          |                   |               | sohoLifeJof     |                  |  |
|          |                   | <b>∺ ~ ☆ </b> |                 |                  |  |
|          | sohoLifeJo[0003]  | ▶ 📃 Ba        | kup             | ►                |  |
| 21-21    | 🔲 sohoLifeJof     | ► 🛃 sol       | hoLifeJo.4DD    | -                |  |
| ション      | 📃 WorkShopf       | ▶ 🛃 sol       | hoLifeJo.4DIndx |                  |  |
|          | 📐 アプリケーション        | ► 🗾 sol       | hoLifeJo.Match  |                  |  |
|          |                   | •             |                 |                  |  |